## CADASTRO DE USUÁRIO NA CENTRAL DE SEGURANÇA

Para iniciar seu cadastro, clique no link Ainda não sou cadastrado.

|            | OPÇÕES DE LOGIN                    |
|------------|------------------------------------|
| aren t     | Central de Segurança               |
|            | SMS CDF, E-Mail ou Login Sentinela |
| Central de | Sonha                              |
| Segurança  | Taken PIA (aplicativo)             |
| ePROTOCOLO | Certificado Dígital                |
|            | Expresso                           |
|            |                                    |
| celepar    | Ainda não sou cadastrado           |
|            | Recuperar / Alterar Senha          |
|            |                                    |

Digite seu número de CPF apenas com números, ou seja, sem pontos ou traços, e o seu nome completo e clique em

| Cauastro | CPF* XXX.XXX.XXX-XX                             |         |
|----------|-------------------------------------------------|---------|
|          | Nome*                                           |         |
|          | Careços de preenchmento obrigatório     Próximo |         |
|          |                                                 |         |
|          |                                                 | celepar |
|          |                                                 |         |
|          |                                                 |         |

Digite seu telefone - apenas números e com DDD – e clique em

| adastro               |                                                 |                                                 |   |  |
|-----------------------|-------------------------------------------------|-------------------------------------------------|---|--|
| iforme o número do se | u telefone celular e clique no botão Enviar SMS |                                                 |   |  |
|                       | Celular apenas números (com DDD) * +55 :        | Informe apenas o DDD e o número ex: 41989998999 | ] |  |
|                       |                                                 | * Campos de preenchimento obrigatório           |   |  |
|                       |                                                 | Enviar SMS Voltar                               |   |  |
|                       |                                                 |                                                 |   |  |

ENVIAR SMS

Após digitar seu número de telefone, você receberá via SMS um código de segurança. Caso não tenha recebido, clique no link *Clique aqui para voltar e envie novamente*.

| Digite o código recebido e                                                 | clique em Próximo                                                                      |  |
|----------------------------------------------------------------------------|----------------------------------------------------------------------------------------|--|
| annu 🗑 Central de                                                          |                                                                                        |  |
| Codino de verurança enviado para o celular com sucesso.                    |                                                                                        |  |
| Cadastro Preencha o códino que você recebeu no telefone 41985102131 e clin | use no hotán <b>Prívimo</b>                                                            |  |
| Código enviado para o celular (xx) xxxxx xxxx                              | Digite o código                                                                        |  |
|                                                                            | Não recebeu o SMS? <u>Clique agui para voltar e envie novamente.</u><br>Próximo Voltar |  |
|                                                                            |                                                                                        |  |

Digite seu endereço de e-mail e clique em

| Envi | ar | E-m | ail |
|------|----|-----|-----|
|      |    |     |     |

| Cadastro                                     |                   |                              |         |
|----------------------------------------------|-------------------|------------------------------|---------|
| Informe o endereço de e-mail e clique no bol | io Enviar E-mail. |                              |         |
|                                              | E-mail * XXX      | xxxxx@email.com              |         |
|                                              | * Gamp            | de preenchimento obrigatório |         |
|                                              |                   | Enviar E-mail                |         |
|                                              |                   |                              |         |
|                                              |                   |                              |         |
|                                              |                   |                              |         |
|                                              |                   |                              | celepar |

Para validar o seu e-mail, preencha o campo abaixo com o código de segurança recebido e clique em

| Código de segurança enviado para o endereço de e-ma XXXXXXXX       | Demail.com                             | × |
|--------------------------------------------------------------------|----------------------------------------|---|
| Cadastro                                                           |                                        |   |
| Preencha o código que você recebeu no endereço de email nilbrubres | i@gmail.com e clique no botão Próximo. |   |
| Código enviado para o e-mail *                                     | Digite o código                        |   |
|                                                                    | * Campols de preenchimento obrigatório |   |
|                                                                    | Próximo Voltar                         |   |
|                                                                    |                                        |   |
|                                                                    |                                        |   |
|                                                                    |                                        |   |

Após validar o número de celular o e endereço de e-mail, preencha seus dados cadastrais e clique em Próximo

| Cadastro                                                          |                         |    |  |
|-------------------------------------------------------------------|-------------------------|----|--|
| Dados Opcionais.                                                  |                         |    |  |
| Não esqueça de informar o número do RG + dígito verificador (DV). |                         |    |  |
| Data de nascimento                                                |                         |    |  |
| N° RG                                                             | RG + Dígito Verificador | UF |  |
| Usar como login                                                   | CPF & ~                 |    |  |
| Nome da mãe                                                       |                         |    |  |
|                                                                   | Próximo Voltar          |    |  |
|                                                                   |                         |    |  |
|                                                                   |                         |    |  |

A senha de acesso ao eProtocolo deverá conter, no mínimo, **08** caracteres, sendo obrigatório, pelo menos, *uma letra* e *um número*.

Dica: Acrescente, além das letras e números, caracteres especiais como @, &, #, etc. Exemplo: dica&senha346@1. Quanto mais forte, maior a segurança.

| Cadastro         |                  |                                                                                                    |           |
|------------------|------------------|----------------------------------------------------------------------------------------------------|-----------|
| Dados Opcionais. |                  |                                                                                                    |           |
|                  |                  | A senha deverá conter, no mínimo, 8 caracteres. Sendo obrigatório, pelo menos, uma<br>letra e um número. |           |
|                  | Senha            |                                                                                                    |           |
|                  |                  | Bor faire informe a                                                                                      |           |
|                  |                  | senha                                                                                                    |           |
|                  | Confirme a senha | Digite sua senha novamente                                                                               |           |
|                  |                  | Concluir Voltar                                                                                          |           |
|                  |                  |                                                                                                    |           |
|                  |                  |                                                                                                    | <b>••</b> |

No caso de a senha não estiver de acordo com os requisitos exigidos, será gerada na tela uma mensagem de erro e a solicitação de nova criação de senha.

Concluir

Digite e confirme a nova senha. Depois clique em

| Cadastro                  | çao. For gentileza, informe outra senna |             |
|---------------------------|-----------------------------------------|-------------|
| Dados Oncionais           |                                         |             |
| Senha<br>Confirme a senha | letra e um número.                      |             |
|                           |                                         | <b>9</b> 70 |

Não havendo falhas na criação da nova senha, o sistema concluirá o cadastro. Clique em para voltar à tela de login.

| Obrigado!                               |          |                |
|-----------------------------------------|----------|----------------|
| Seu cadastro foi concluído com sucesso! |          |                |
|                                         | RETORNAR |                |
|                                         |          |                |
|                                         |          | - <b>• • •</b> |
|                                         |          | celepar        |

ACESSAR

Digite seu CPF ou E-mail, sua senha, e clique em

|                         | OPCÁES DE LOGIN                    |
|-------------------------|------------------------------------|
|                         | Central de Segurança               |
|                         | SMS CPF, E Mail ou Login Sentinela |
| Central de<br>Segurança | Token PIA (spicativo) Senha        |
|                         | Certificade Digital                |
| eprotocolo              | Expresso                           |
| ••                      |                                    |
| celepar                 | Ainda não sou cadastrado           |

Você será direcionado para a tela inicial do eProtocolo e terá acesso às funcionalidades do sistema de acordo com o seu perfil de usuário.

| PP ePROTOCOLO                         |                   | AMBIENTE DE TREINAMENTO    |                         |                        |              |                      | PARANÁ             |                          |  |
|---------------------------------------|-------------------|----------------------------|-------------------------|------------------------|--------------|----------------------|--------------------|--------------------------|--|
| Fela Inicial Protocolo Geral          | Sair              |                            |                         |                        |              |                      |                    |                          |  |
| ta, 12 de Dezembro de 2019 - 16:11:51 |                   |                            |                         |                        |              | ceia Pereira de Souz | a Felizardo - v5_3 | 28_2 (00063t) - voltar 🤇 |  |
|                                       |                   | Хюжжжески коже             | XXXXX XXXXX , seu ültim | a acesso ocorreu dia . |              |                      |                    |                          |  |
| Minhas Pendências                     |                   |                            |                         | Monitoramento          |              |                      |                    |                          |  |
| Minhas Pendências de Protocolos       |                   | þ                          |                         |                        |              |                      |                    |                          |  |
|                                       | Tipo do Processo: | Todos () Digital () Físico | v                       |                        |              |                      |                    |                          |  |
| Página 1 de 1                         | rendencia         |                            |                         |                        |              |                      |                    |                          |  |
| Protocolo Tipo Interessad             | Palavra-Chave     | Data de Envio              | Dt. Max.<br>Conclusao   | Finalidade             | Detalhamento | Assinar              | Situação           | Recusar Analisar         |  |
| Página 1 de 1                         |                   | A                          | ssinar Documantos       |                        |              |                      |                    |                          |  |
|                                       |                   | _                          |                         |                        |              |                      |                    |                          |  |